## ~ 連絡メールの内容確認について ~

学校からのメールを受信する以外に、保護者ページにログインしてメールの内容を確認することができます。 「受信したメールを削除したが内容を確認したい」「メールアドレスを変更したが登録を変更していないため メールを受信できない」といった場合や、メール遅配が発生している場合にも、学校からのメール内容をご確認 いただくことができます。

## ●保護者ページでメール内容を確認する

- (1) <u>https://renraku.education.ne.jp/parent/</u> に接続します。(右の読み取り可)
- (2) 保護者登録したメールアドレスとログインパスワードを半角入力し、
  [ログイン]を選択します。(図-1)
  (ログインパスワードは、保護者登録の際にご自身で決めていただいたパスワードです)

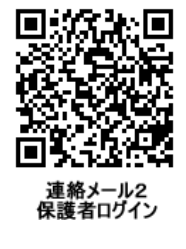

- (3) [学校名]を選択します。(図-2)
- (4) [未読・未回答メールを読む] を選択します。(図-3)
- (5) 未読・未回答メールの一覧が表示されます。内容を確認するメールの [読む] を選択します。(図-4)
- (6) メールの内容を確認します。(図-5)

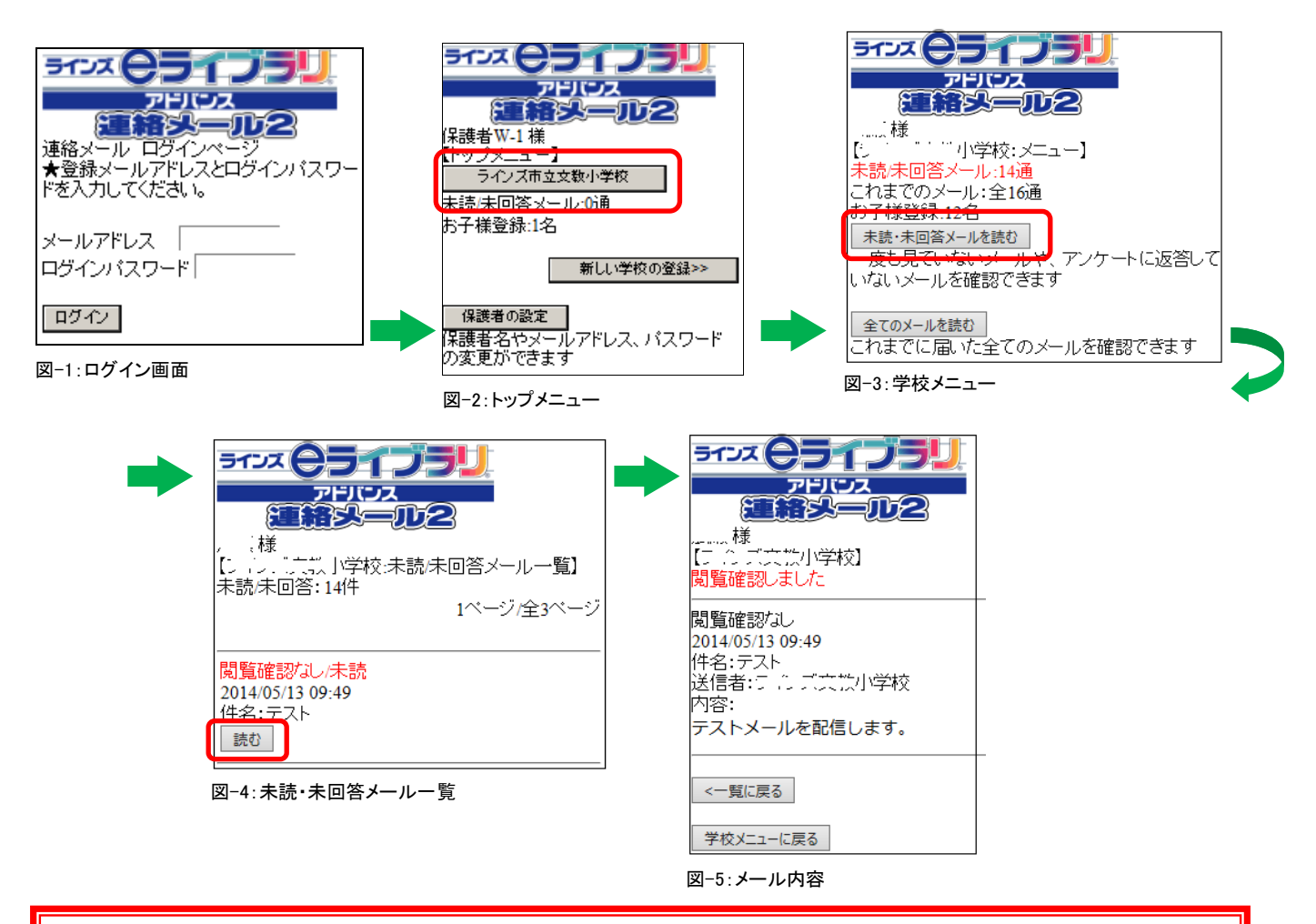

## (お願い)ログインパスワードは、事前に下記の手順で確認しておいてください。

- (1) <u>touroku@education.ne.jp</u> 宛に空メールを送信します。
- (2) 登録用メールが届きますので、記載の URL に接続します。
- (3) [パスワードの再送信]を選択します。

## ラインズ株式会社 ヘルプデスク mailmail@education.jp